# **VASCO NOVICE AVGUST 2008**

## PLAČE JS - popravek lestvice KDPZ za javni sektor

Popravek lestvice KDPZ se nadgradi avtomatično z verzijo datuma 18.07.2008 ali novejšo. Za popravek zneskov pri delavcih, ki imajo vpisane premijske razrede je potrebno pred obračunom plače za 7/2008 pognati meni **2.B.4. (Popravek višine premij KDPZ pri delavcih).** Po opravljeni operaciji preverite pravilnost zneskov pri delavcih.

## PLAČE JS - popravek plačnih razredov za javni sektor

V Uradnem listu št. 64/2008 z dne 27.06.2008 je objavljena nova lestvica plačnih razredov. Osvežitev plačnih razredov naredite v menuju **3.O.(Šifranti; Plačni razredi)** s klikom na gumb Nastavitev plačnih razredov.

# PLAČE JS – datoteka za UJP-ZC

Za možnost poročanja nakazil plač preko UJP v okviru Zbirnega centra (ZC), ki je omogočen preko menuja **1.6.D.(Obračun; Nalogi, diskete, datoteke; Datoteka za UJP-ZC)**, je potrebnih tudi nekaj dodatnih nastavitev v programu. V samem menuju 1.6.D. morate proračunski uporabniki dodatno izpolniti polja:

- Šifra proračunskega uporabnika
- Oznaka pošiljatelja PU v UJP
- Referenca obremenitve-model
- Referenca obremenitve-sklic

V menuju 3.1.(Šifranti; Kreditorji) je potrebno vsem aktivnim kreditorjem na drugem zavihku (Ostali podatki) vpisati: Enota banke(disketa; ZC) – ta podatek vpišete iz seznama, ki naj bi ga dobili na banki ali UJP

**Tip prenosa**(disketa; ZC) - tukaj imate na voljo šifrant. Lahko si uredite za vsako banko oziroma kreditodajalca svojo šifro ali pa si določite eno šifro z imenom Zbirni center in pri vseh kreditorjih definirate to šifro. Pogoj, da nekaj gre v sklop za poročanje ZC je le-ta, da je vrednost polja Tip prenosa večji od 1 in ni pomembno katera banka oziroma kreditodajalec sicer to je. Torej če za določenega kreditorja ne bi želeli, da se poroča v ZC, mu enostavno ne vpišete tega podatka.

Vrsta posla(Zbirni center) – tukaj je tudi na voljo šifrant in izberete ustrezno šifro.

V menuju 3.2.(Šifranti; Banke) je potrebno vsem aktivnim bankam vpisati: Enota banke(disketa; ZC) - ta podatek vpišete iz seznama, ki naj bi ga dobili na banki ali UJP

**Tip prenosa**(disketa; ZC) - tukaj imate na voljo šifrant. Lahko si uredite za vsako banko svojo šifro ali pa si določite eno šifro z imenom Zbirni center in pri vseh bankah definirate to šifro. Pogoj, da nekaj gre v sklop za poročanje ZC je le-ta, da je vrednost polja Tip prenosa večji od 1 in ni pomembno katera banka sicer to je. Torej če za določeno banko ne bi želeli, da se poroča v ZC, ji enostavno ne vpišete tega podatka. Predlagam sicer, da pri bankah, kjer ta podatek že imate

vpisan, zadevo ne spreminajte. Pri bankah, kjer pa tega podatka še nimate vpisanega, pa ga seveda dodajte v skladu z navodilom.

Za vsako banko je potrebno, v kolikor tega še nimate, pridobiti podračun (TRR) ter sklic za zbirna nakazila! To pomeni, da boste morali poklicati na banke na katere gredo zbirni virmani, da vam posredujejo te podatke! Na sliki je primer pravilne nastavitve šifranta bank za NLB s tem da bo sklic za vas verjetno drugačen. Če imate nastavljeno še Vrsto izplačila 1-(Tekoči račun), je priporočljivo popraviti tako, da bo povsod 4 – (Nakazilo po seznamu)!

| 💼 Popravljanje banke                                                       |                            |                                    |   |  |  |  |
|----------------------------------------------------------------------------|----------------------------|------------------------------------|---|--|--|--|
| Šifra                                                                      | 1                          |                                    |   |  |  |  |
| Naziv                                                                      | Nova Ljubljanska banka     |                                    |   |  |  |  |
| Naziv (2)                                                                  |                            |                                    |   |  |  |  |
| Naslov                                                                     | Trg republike 2            | Trg republike 2                    |   |  |  |  |
| Pošta                                                                      | 1000 Ljubljana             |                                    |   |  |  |  |
| Kontakt. oseba                                                             |                            |                                    |   |  |  |  |
| Sedež banke                                                                | Ljubljana                  | Telefon                            | _ |  |  |  |
| Transakc. račun                                                            | 01000-0000200097           | Telefaks                           |   |  |  |  |
| Sklic na št.(1)                                                            | 05 Sklic na št.(2) 6020003 | 3-903-DDMMLL                       |   |  |  |  |
| Šifra (1)                                                                  | 88 Šifra (2) 40 Šifra (    | 3) 29 (sklic: DDMMLL za dat.izpl.) |   |  |  |  |
| Sklic-breme (1)                                                            | 99 Sklic-breme (2)         |                                    |   |  |  |  |
| Vrsta izplačila                                                            | 4 - OSR (nakazilo po s     | eznamu)                            |   |  |  |  |
| Banka za seznam, nalog (1) Nova Ljubljanska banka 🏹                        |                            |                                    |   |  |  |  |
| Enota banke (disketa, ZC) 02000                                            |                            |                                    |   |  |  |  |
| Tip prenosa (disketa, ZC) (1) Nova Ljubljanska Banka                       |                            |                                    |   |  |  |  |
| (V prenos za ZC so zajeta vsa nakazila na banke z vnesenim tipom prenosa.) |                            |                                    |   |  |  |  |
|                                                                            | F9 potrdi                  | ESC prekini                        |   |  |  |  |

V kolikor boste nakazovali preko zbirnega centra tudi virmane bank kjer je en sam delavec, (verjetno bodo to zahtevali od vas na UJP-ju) je potrebno v meniju 5.5. na prvem zavihku spodaj levo <Seznam kadar en sam zapis> vse tri alineje, prestaviti na 2 (Seznam + nalog po seznamu).

V menuju 5.B.(Parametri; Nalogi za odtegljaje) morate vsem nastavljenim nalogom na drugem zavihku (Ostali podatki) vpisati: Enota banke(disketa; ZC) – ta podatek vpišete iz seznama, ki naj bi ga dobili na banki ali UJP Tip prenosa(disketa; ZC) - tukaj imate na voljo šifrant. Lahko si uredite za vsako banko svojo šifro ali pa si določite eno šifro z imenom Zbirni center in pri vseh bankah definirate to šifro. Pogoj, da nekaj gre v sklop za poročanje ZC je le-ta, da je vrednost polja Tip prenosa večji od 1 in ni pomembno katera banka sicer to je. Torej če za določeno banko ne bi želeli, da se poroča v ZC, ji enostavno ne vpišete tega podatka.

Vrsta posla(Zbirni center) – tukaj je tudi na voljo šifrant in izberete cirka ustrezno šifro.

Na tem mestu še enkrat poudarjam, da pri poročanju UJP-ZC, ne gre za nakazilo plač, ta še vedno ostane v menuju 1.6.1., ampak gre pri tej operaciji za poročanje o nakazilu plač.

## <u>VRTEC – zadnji popravki</u>

- Na željo kar nekaj uporabnikov je v meniju 5.2.D dodan zbirnik za vrtec zbir obračunov in plačil. Program pripravi podatke glede na datum priliva (in ne datum plačila otroka).
- Dodali smo izpis obdobja na položnici pri obračunu programa v primeru vpisa/izpisa sredi meseca. Tako starši vidijo do kdaj se jim je obračunal program.

### <u>VRTEC – popravki zaradi prilagoditve na nov Zakon o vrtcih</u>

Skladno s spremembami in dopolnitvami zakona o vrtcih in okrožnico katero vam je poslalo Ministrstvo za šolstvo in šport, smo že v prejšnjih verzijah dodali dodatna polja za podatke katere naj bi zbirali in uporabljali za nadaljnjo obdelavo. Dodana so polja za EMŠO in davčno številko otroka in starša ter datum vključitve. V verziji katera je na voljo od 01.08.2008 pa še številka in datum pogodbe ter številka in datum vpisnega lista.

Za izpis teh podatkov si lahko v meniju 5.4.2 nastavite poljuben izpis. V kolikor še nimate nobenega nastavljenega izpisa lahko uporabite naše privzete in jih po potrebi preoblikujete. Dobite jih tako, da kliknete na gum »Nastavi privzete izpise«.

Pri vnosu odločb na matičnih podatkih otrok je dodatno polje »Zaporedni sorojenec«. Za otroke označene kot 2. in naslednji sorojenec bo program razliko do polne cene »zaračunal« ministrstvu.

Izpis za ministrstvo bo narejen naknadno, ko bomo točno vedeli katere podatke se bo poročalo na portal ministrstva.

# FAW (načeloma za vse programe) – pogojno barvanje podatkov v tabeli

Za to funkcijo uporabimo [CTRL]+[ALT]+[F12] v kateri koli tabeli. Iz menija pa izberemo (C. pogojno barvanje podatkov). Tukaj je možno polja z določenim pogojem obarvati. Za primer Rdeče obarvamo šifro partnerjev z ustavljeno prodajo (za primer glej sliko).

| Sifra 1                          | Nastavitev se upošteva        | Nastavitev se upošteva<br>P Za vse računalnike<br>C Za moj računalnik (TOMS-NB)<br>C Za trenutnega uporabnika (-1 VASCO-ADMIN) |  |  |  |  |
|----------------------------------|-------------------------------|----------------------------------------------------------------------------------------------------|--|--|--|--|
| Naziv oz. opis                   | ARTNERJI Z USTAVLJENO PRODAJO |                                                                                                    |  |  |  |  |
| Polje, ki ga obarvam S           | FRA                           | 1                                                                                                    |  |  |  |  |
| Spremeni barvo podlage           | Spremeni barvo teksta         | Takole-bo tagtedalo                                                                                                    |  |  |  |  |
| Se bo pogoj izpolnjen bom pobarv | 4                             |                                                                                                    |  |  |  |  |
| USTAVLJENA_PRODAJA               | I                             | 2                                                                                                    |  |  |  |  |
|                                  |                               |                                                                                                    |  |  |  |  |
|                                  |                               |                                                                                                    |  |  |  |  |
|                                  |                               |                                                                                                    |  |  |  |  |
|                                  |                               |                                                                                                    |  |  |  |  |
|                                  |                               |                                                                                                    |  |  |  |  |
|                                  |                               | F9 potrdi ESC prekini                                                                                                    |  |  |  |  |

Takole pa potem izgleda v praksi.

| Partner#    |                                |                                                                                                    |                          |                     |                     |                       |                                         |                                                                                                    |
|-------------|--------------------------------|----------------------------------------------------------------------------------------------------|--------------------------|---------------------|---------------------|-----------------------|-----------------------------------------|----------------------------------------------------------------------------------------------------|
| -           |                                | tukanje po delo                                                                                                |                          | 94                  | Napredro Islanja    | 1                     | 1 0                                     | A2.71                                                                                                    |
| ID SFRA     | NAIN                           | NAZIV2                                                                                                    | NASLOV                   | POŠTA               |                     | <b>BRO RACUN</b>      | 24 545                                  | ICT ZR SKL                                                                                                    |
| 0           | 35 KUNA date                   | a secondo                                                                                                    | J. Gatovca 2.            | 21000 OSJEK         | £                   | and the second second | and and and and and and and and and and | A CONTRACTOR OF THE OWNER OF THE OWNER OWNER OWNER OWNER OWNER OWNER OWNER OWNER OWNER OWNER OWNER OWNER OWNER OWNER OWNER OWNER |
| 0           | 37 GALANT M                    |                                                                                                    |                          |                     |                     |                       |                                         |                                                                                                    |
| 0           | 38 ELEKTROPROMET 4.4           |                                                                                                    | Annja Dubronik 6-8       | 10000 ZAORE         | 8                   |                       |                                         |                                                                                                    |
| 0           | 39 BELMET 97                   |                                                                                                    | Culmetha c. 29           | 10040 ZAGRE         | 8                   |                       |                                         |                                                                                                    |
| D           | 40 KONČAR INSTITUT ZA ELE      | 5                                                                                                    | Fallerovo detaliitte 22  | 10000 ZAGRE         | 0                   |                       |                                         |                                                                                                    |
| 0           | 41 ENERGOWNEST #.4.            | Sistem Upravjanja Energijom                                                                                    | UI. Typesidka br. 3      | 71000 SARAJ         | EVO                 |                       |                                         |                                                                                                    |
| 0           | FONČAR ELEKTRIČNI URS          | DI .                                                                                                    | Tetatkiput b.b.          | 21000 SPU7          |                     |                       |                                         |                                                                                                    |
| 0           | 43 COMET die e. NOVI MARD      | *                                                                                                    | Varaždinska 40c          | 42220 NOV1 M        | WROF                |                       |                                         |                                                                                                    |
| D           | 44 RAYTEK BELGIQUE             |                                                                                                    | Langeveldpark - Unit 547 | 1000 ST. PET        | ERS-LEEUW           |                       |                                         |                                                                                                    |
| 0           | 45 ALPINA, et d. Torama utadas | La construction de la construction de la construction de la construction de la construction de la construction |                          |                     |                     |                       |                                         |                                                                                                    |
| 0           | LEM PROBES                     | Parketh Place, West Field.                                                                                     |                          | WHE POX She         | Intersidale, Lancs. |                       |                                         |                                                                                                    |
| 0           | 47 KUNZE FOLIEN GmbH           | 1                                                                                                    | Talanger &a D-82041 OBER | HACHE               |                     |                       |                                         |                                                                                                    |
| 0           | 48 DAVA & CIA                  | C/ Murcia, 35 Neve G. Poligono                                                                                 | industrial Can Calderon. | 1800 Sart Bui       | de 1. Barcetona     |                       |                                         |                                                                                                    |
| 0           | 49 VEGATERM                    |                                                                                                    | 8. Zwkowica 21           | 37000 KRUŠE         | VAC                 |                       |                                         |                                                                                                    |
| 0           | 50 LICO ELECTRONICS Gear       | e                                                                                                    | kladeringer Strance 21   | A-2320 HLEDR        | ERING-WIEN          |                       |                                         |                                                                                                    |
| 111         |                                |                                                                                                    | - HUNCHARD CONTRACT      | 111100-000-000      | 20000000            |                       |                                         |                                                                                                    |
| Kontaktee a | realie                         |                                                                                                    |                          |                     |                     |                       |                                         |                                                                                                    |
| Sea la      | ter in primale                 | C-mail                                                                                                    | Nation                   | Putta Tel 1         | 76.2                | Fai                   | Minister                                | Deliving metty A                                                                                                    |
|             | CAMIR HUTCHED                  | DHOROX TELE                                                                                                    | E CARONECKA 23-51        | 40000 CANO7 +385 41 | 334.421             | +385-40 334           | 40.0                                    |                                                                                                    |
| -           |                                |                                                                                                    |                          |                     |                     |                       |                                         |                                                                                                    |
|             |                                |                                                                                                    |                          |                     |                     |                       |                                         |                                                                                                    |
| •11         |                                |                                                                                                    |                          |                     |                     |                       |                                         |                                                                                                    |
|             | AN UNIVERSITY OF               | 1 10 177 min 1995                                                                                              | 1 11.00                  |                     |                     |                       |                                         |                                                                                                    |
|             | NETENICH Julian                | - Willing Street Mark                                                                                          |                          |                     |                     |                       |                                         |                                                                                                    |
|             |                                |                                                                                                    |                          |                     | Tel. Anntakts       |                       | Spi tipe                                | partnerjev                                                                                                    |
|             | ENTER Pagent                   | F2 Nov ences                                                                                                   | F6.Ta                    | 1                   | F7 (billi           |                       | REC.                                    | Kanet                                                                                                    |
|             | AND ADDRESS OF                 | Children III.                                                                                                  | to many them been        | 1 1                 | C Prosters where    |                       | -                                       | 400 March 1                                                                                                    |
| -           | PARTE STREETS ARE              | VIET & DITLEY                                                                                                  | e mes. ana los           |                     | o random they       |                       | 10,910                                  | Tillining .                                                                                                    |

Seveda lahko pobarvamo več polj naenkrat, z različnimi pogoji in barvami, paziti je potrebno le da so pogoji med seboj usklajeni.

Ta funkcija je najbolj uporabna v aplikaciji FAW, jo pa seveda lahko uporabljate v katerikoli aplikaciji Vasco.

#### Humor

#### Airbag!!!!

Mujo in Fata se peljeta po cesti, nakar Fata reče: "Veš Mujo, jaz se bom ločila od tebe." Pa Mujo v svojem fičeku pritsne na 50 km/h. Pa mu spet Fata kasneje reče: "Ja, pa poročila se bom s tvojim najboljšim prijatelejm." Pa da Mujo v svojem fičotu na 150km/h. Nato mu pa Fata še reče: "Pa vzela ti bom otroke, ves denar in hišo ter avto!" Pa potegne Mujo na 200km/h in zapelje naravnost proti drevesu in reče Fati:"He he Fata jaz imam pa Airbag ti pa ne!!!!!"

Šenčur, avgust 2008

VASCO d.o.o.

I loud Famor